# DAYFORCE DESKTOP & MOBILE APPS QUICK GUIDE

### The preferred Internet browser for Dayforce is Microsoft Edge

### For employees accessing on their personal computers

| b ht | tps://www.dayforcehcm.o | om/mydayforc | e/login.aspx          |                        |                      |                      | P          | A٩ | * | ¢D | £≣ | (Ĥ |
|------|-------------------------|--------------|-----------------------|------------------------|----------------------|----------------------|------------|----|---|----|----|----|
| Cen  | 💲 Home   Microsoft 365  | 📕 ReachApp:  | 🔇 ssus-bi-safety dash | 🔇 ssus-bi-safety leade | 👓 Sibanye-Stillwater | Americas region intr | d Dayforce |    |   |    |    |    |
|      |                         |              |                       |                        |                      |                      |            |    |   |    |    |    |
|      |                         |              |                       |                        |                      |                      |            |    |   |    |    |    |
|      |                         |              |                       |                        |                      |                      |            |    |   |    |    |    |
|      |                         |              |                       | dav                    | force                |                      |            |    |   |    |    |    |
|      |                         |              |                       | /                      |                      |                      |            |    |   |    |    |    |
|      |                         |              |                       |                        |                      |                      |            |    |   |    |    |    |
|      |                         |              |                       | L                      | og in                |                      |            |    |   |    |    |    |
|      |                         |              |                       | All fields             | are required.        |                      |            |    |   |    |    |    |
|      |                         |              | C                     | Company                |                      |                      |            |    |   |    |    |    |
|      |                         |              | ā                     | Company is required    |                      |                      |            |    |   |    |    |    |
|      |                         |              | ι                     | Jser Name              |                      |                      |            |    |   |    |    |    |
|      |                         |              | -                     |                        |                      |                      |            |    |   |    |    |    |
|      |                         |              | -                     | assword                |                      |                      |            |    |   |    |    |    |
|      |                         |              |                       |                        | in                   |                      |            |    |   |    |    |    |
|      |                         |              |                       |                        | Login                |                      |            |    |   |    |    |    |
|      |                         |              |                       | Can't acces            | ss your account?     |                      |            |    |   |    |    |    |

Visit website <u>www.dayforcehcm.com</u> In the "Company" field enter: sibanyeuspgm Username: firstinitial.lastname (like j.smith or j.smith2) Password: Sibanyestillwater(LAST4SSN)

#### **Setting Your Personal Password**

You will need to set a new personal password for your Dayforce account. If you have already set up your mobile app, then you will use the same personal password to access your desktop app. If you are setting up your desktop app first, then select a new personal password that is at least 16 characters long and meets the following requirements:

- Must not contain the user's account username or full name.
- Must contain at least one uppercase letter, one lowercase letter, one number, and one symbol.

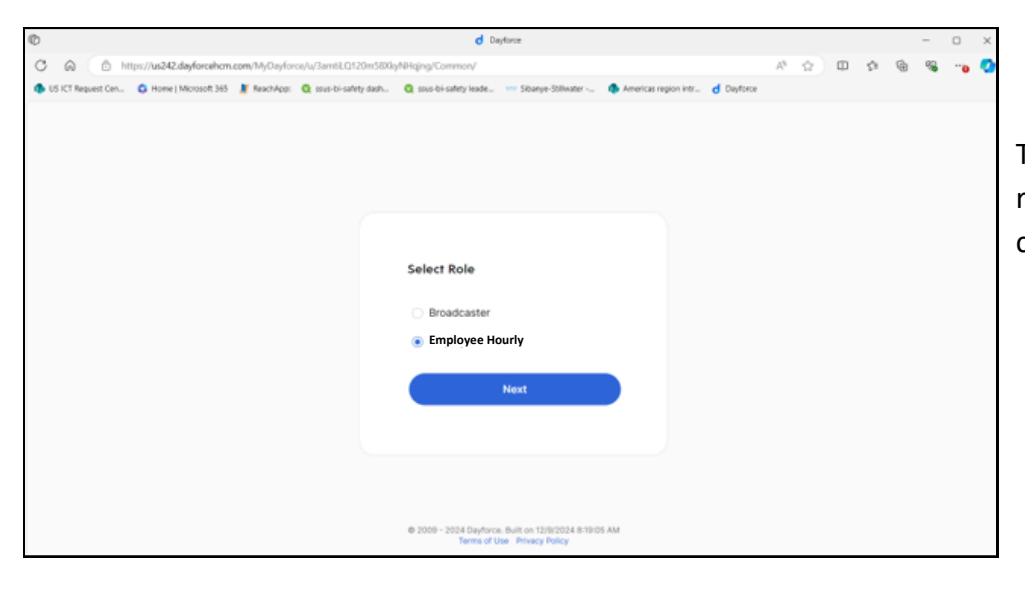

The next screen will prompt you to select a role. Please select "Employee Hourly" and click "Next".

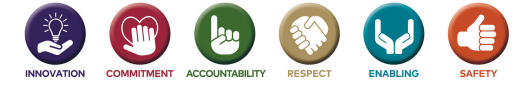

## ACCESS YOUR PAY STUBS, W-2, SCHEDULES & ATTENDANCE SIGN UP FOR EMERGENCY MESSAGES

# Sibanye Stillwater

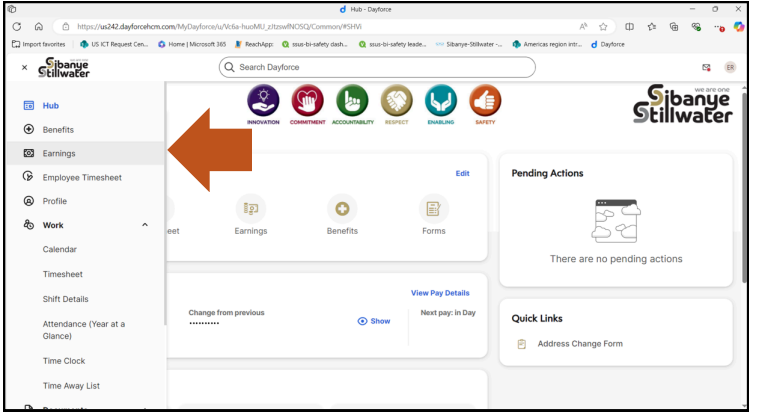

To access your **pay stubs**, select the "Earnings" icon from your "Favorites" or by clicking the three bars at the top left-hand corner of the homepage and selecting "Earnings" from the drop-down menu.

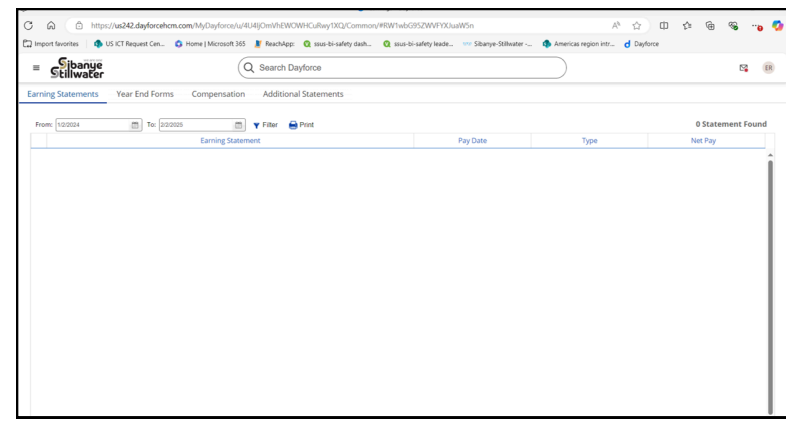

Beginning January 2025, your 2025 pay stubs will be available on the "Earnings Statements" tab. In the future, W-2 forms will be available in the "Year End Forms" tab. Please note: You will still access your 2024 W-2 through My EStub. You will be able to access your 2024 paystubs in My EStub through June 30, 2025.

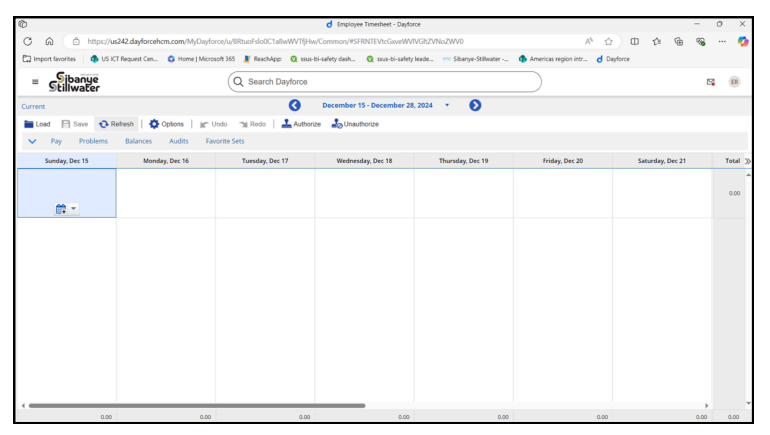

The "Attendance" page allows you to view your time away from work – both taken and scheduled – including vacation, sick time, FMLA, STD, LTD, Workers Comp and Emergency Leave.

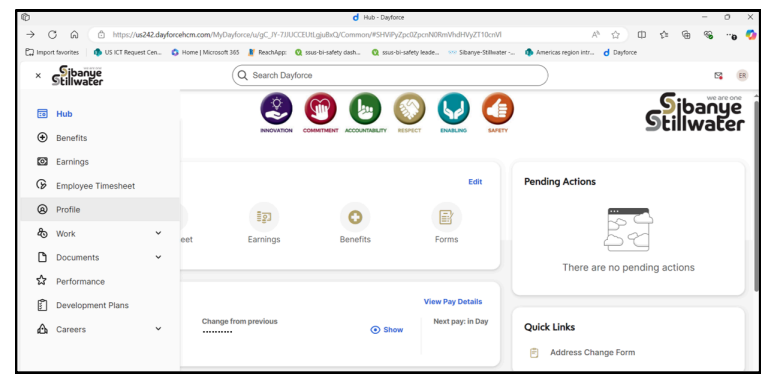

The company is now able to send you emergency messages - shift cancelations, late Coach transportation and other urgent matters - to your Dayforce mobile app and via text. You are currently opted in using the mobile number listed in your "Profile".

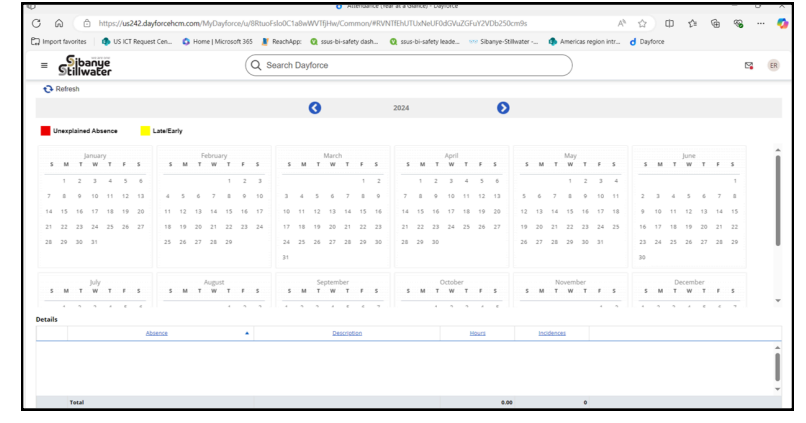

The "Timesheet" page easily allows you to view your clockins and clock-outs, and the number of hours you have worked.

| ٠ | Career *     | Forms            | Settings    | *             |                                                           |                |       |               |                |    |
|---|--------------|------------------|-------------|---------------|-----------------------------------------------------------|----------------|-------|---------------|----------------|----|
|   |              |                  | Preferenc   | es            |                                                           |                |       |               |                |    |
|   | N            |                  | Apps        |               |                                                           |                |       |               |                |    |
|   | NOTIFICE     | ations           | Notificatio | ons           |                                                           |                |       |               |                |    |
|   |              |                  | Security    |               |                                                           |                |       |               |                |    |
|   | Prefere      | ences            |             |               |                                                           |                |       |               |                |    |
|   |              | Notification Typ | ±           |               | Description                                               | Message Center | Email | Text Message  | Push to Mobile | *  |
|   | Direct Depor | sit Change       | ,           | Notifies user | is when their Direct Deposit records are changed.         | ~              |       | Not Available | Not Available  | -  |
|   | Earning Stat | tement Available | 1           | Push Notific  | ation indicating the availability of an earning statement | Not Available  |       | Not Available |                | -0 |
|   | Emergency    | Broadcast        |             | Emergency     | Broadcast                                                 |                |       |               | Not Available  |    |
|   | Engagemen    | t Survey Results |             | Notify mana   | gers when their survey results and/or survey comments     | ×              |       | Not Available | Not Available  | -  |
|   |              |                  |             |               |                                                           |                |       |               |                |    |

To opt-out of text messages, click the three bars located on the top left-hand corner of the Dayforce homepage. From the drop-down menu, select "Profile" then select "Settings". From the drop-down menu, select "Notifications". In the "Preferences" box, scroll down to "Emergency Broadcast". Unselect "Text Messages".

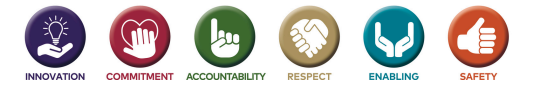

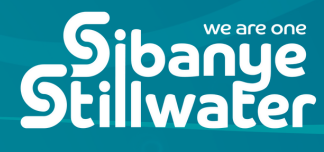

Employees can access the Dayforce mobile app for Apple and Android phones. Your login credentials will be the same on the app as for the desktop web application.

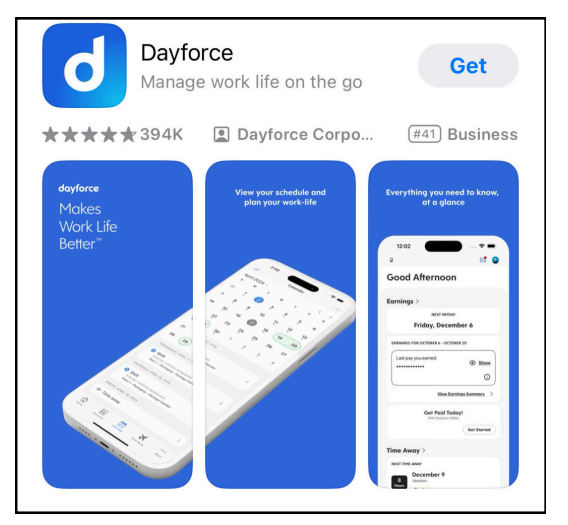

For Apple iPhone users, search for the Dayforce App in your Apple app store. For Android phone users, search for the app in the Play Store. Click "Get" to download the app on your mobile device.

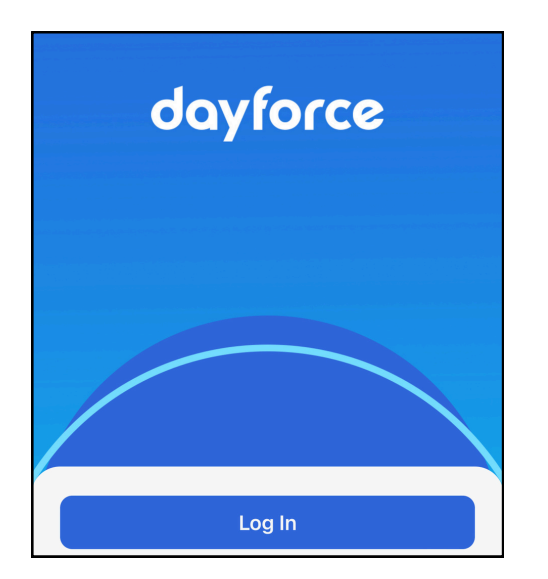

Once the app is downloaded, click on the "Log In" button on the screen.

## What's your Company ID?

Your Company ID is unique to your workplace. It may have been given to you in a first-time access email. If not, please inquire with your HR administrator.

Company ID Enter your Company ID

Enter the Sibanye-Stillwater Company ID (sibanyeuspgm) and click the "Continue" button at the bottom of the screen.

| dayforce |                                                       |  |  |  |
|----------|-------------------------------------------------------|--|--|--|
|          | Log In                                                |  |  |  |
|          | Continue with SSO                                     |  |  |  |
|          | Or                                                    |  |  |  |
| Continu  | e with Dayforce credentials. All fields are required. |  |  |  |
| Usernar  | ne                                                    |  |  |  |
|          |                                                       |  |  |  |
| Passwo   | rd                                                    |  |  |  |
|          | 0                                                     |  |  |  |
|          |                                                       |  |  |  |
|          | Log In                                                |  |  |  |
| Can't a  | access your account? Reset your password              |  |  |  |

Sign in using the Username and Password fields as displayed in the following examples:

- Username: firstinitial.lastname (like j.smith or j.smith2)
- Password: Sibanyestillwater(LAST4SSN)

Click the blue "Log In" button.

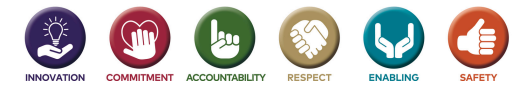

# HOW TO ACCESS THE DAYFORCE MOBILE APP, cont.

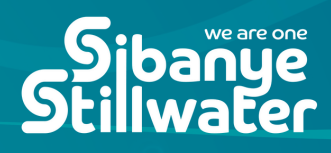

| Set a New Password                            |               |
|-----------------------------------------------|---------------|
| Password reset is required account            | for this      |
| New Password                                  |               |
|                                               | 0             |
| Confirm new password                          |               |
|                                               | 0             |
|                                               |               |
| Change passwor                                | d             |
|                                               | 1             |
| Ŏ                                             |               |
| <b>Push Notifications</b>                     |               |
| Get notifications that matter to you. You can |               |
| manage your notifications in Settings.        | lf you        |
|                                               | broad         |
|                                               |               |
|                                               |               |
|                                               |               |
|                                               |               |
|                                               |               |
| Continue                                      |               |
| 10:59 .11 LTE 🕼                               |               |
| dayforce 🖂 🙆                                  |               |
| Good Morning                                  |               |
| No upcoming shifts in the next 7 days         | Conce         |
| Earnings >                                    | page          |
| NEXT PAYDAY<br>Friday, December 20            | your <b>I</b> |
| Time Away >                                   |               |
|                                               |               |
| away requests!                                |               |
| New Request                                   |               |
|                                               |               |
|                                               |               |
| Home Availability Benefits Calendar More      |               |
|                                               | _             |
| 🔇 💽 🕐                                         | (J)           |
|                                               | ENAPLING      |

If you are setting up your mobile Dayforce app before the desktop app, you will be asked to set a new personal password that is at least 16 characters long and meets the following requirements:

- Must not contain the user's account username or full name.
- Must contain at least one uppercase letter, one lowercase letter, one number, and one symbol.

f you would like to receive notifications to the Dayforce app, including the emergency proadcast alerts from the company, click "Continue".

Congratulations! You have successfully accessed your Dayforce mobile app. On the following bage we have outlined a few of the Dayforce mobile app features, including how to access your **Earnings**, **Time Away** and **Benefits** information.

# DAYFORCE MOBILE APP MENU & TIMESHEETS

# Sibanye Stillwater

| Done                      | Menu   | Edit |
|---------------------------|--------|------|
| FAVORITE TABS             |        |      |
| 🔂 Home                    |        | >    |
| 🔅 Availability            |        | >    |
| Benefits                  |        | >    |
| 🛅 Calendar                |        | >    |
| FEATURES                  |        |      |
| Clock                     |        | >    |
| 🌷 Dayforce Assi           | istant | >    |
| 🕒 Directory               |        | >    |
| <sup>‡</sup> ຼັງ Earnings |        | >    |
| My Goals                  |        | >    |
| 4 Schedules               |        | >    |
| 🛪 Time Away               |        | >    |
| Timesheet                 |        | >    |

The Dayforce **Menu** screen allows you to access all of your mobile app features.

|             | Earnings                    | 6            |      |
|-------------|-----------------------------|--------------|------|
|             |                             |              |      |
| Earnings p  | review will a<br>you are pa | opear here d | once |
|             | 0                           |              |      |
| Homo Availa | alling Demedian             | Calaadaa     | Mana |

In the Earnings section, view your Pay Stubs and Payment History.

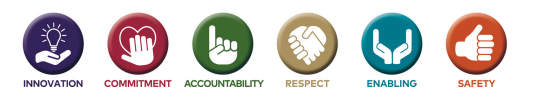

|   | Schedules 📄 🚥 |           |        |            |      |      |             |  |
|---|---------------|-----------|--------|------------|------|------|-------------|--|
|   | <             |           | Dec    | 15 - 21, 2 | 024  |      | >           |  |
|   | s             | м         | т      | w          | т    | F    | s           |  |
|   | 15            | 16        | 17     | 18         | 19   | 20   | 21          |  |
| Ν | /ly Sh        | ifts (0)  |        |            |      |      |             |  |
| ( | 😐 u           | Inschedul | ed     |            |      |      |             |  |
| 9 | Sched         | uled Co   | owork  | ers (0)    |      |      | ^           |  |
| ι | Jnsch         | eduled    | Cowo   | orkers ('  | 14)  |      | ~           |  |
|   |               |           |        |            |      |      |             |  |
|   | Home          | Availa    | pility | Benefits   | Cale | ndar | •••<br>More |  |

View your **Schedules**.

|     |             | Time Aw                       | ay              | 000       |
|-----|-------------|-------------------------------|-----------------|-----------|
| All | Pending     | Approved                      | Denied          | Cancellat |
|     |             |                               |                 |           |
|     |             |                               |                 |           |
|     |             |                               |                 |           |
|     |             |                               |                 |           |
|     |             |                               |                 |           |
|     |             |                               |                 |           |
|     | N           | o time away re<br>Tap to refr | equests.<br>esh |           |
|     |             |                               |                 |           |
|     |             |                               |                 |           |
|     |             |                               |                 |           |
|     |             |                               |                 |           |
|     |             |                               |                 |           |
|     |             |                               |                 |           |
| 1   |             | 0                             |                 |           |
| Hom | ne Availabi | lity Benefits                 | Calendar        | More      |

View your scheduled and actual **Time Away** from work, including your Vacation, Sick Time, FMLA, STD, LTD, Emergency Leave and Workers Comp.

|                  | Timesheet                            |             |
|------------------|--------------------------------------|-------------|
| <                | Dec 15-21, 2024<br>Total hours: 0.00 | >           |
| sun<br>15        | Not Scheduled                        |             |
| MON<br>16        | Not Scheduled                        |             |
| tue<br><b>17</b> | Not Scheduled                        |             |
| WED<br>18        | Not Scheduled                        |             |
| тни<br>19        | Not Scheduled                        |             |
| FRI<br>20        | Not Scheduled                        |             |
| SAT<br>21        | Not Scheduled                        |             |
|                  |                                      |             |
| Home             | Availability Benefits Calendar       | •••<br>More |

Easily access your **Timesheet**.

|         | Benefits              |                       |      |  |  |  |  |  |  |
|---------|-----------------------|-----------------------|------|--|--|--|--|--|--|
| Availab | Available Enrollments |                       |      |  |  |  |  |  |  |
| No ava  | ilable enrollm        | ents to display       |      |  |  |  |  |  |  |
|         |                       |                       |      |  |  |  |  |  |  |
| Your El | ections               |                       |      |  |  |  |  |  |  |
| ٢       |                       | Ð                     |      |  |  |  |  |  |  |
| Curren  | t Elections           | Enrollment<br>History |      |  |  |  |  |  |  |
|         |                       |                       |      |  |  |  |  |  |  |
|         |                       |                       |      |  |  |  |  |  |  |
|         |                       |                       |      |  |  |  |  |  |  |
|         |                       |                       |      |  |  |  |  |  |  |
|         |                       |                       |      |  |  |  |  |  |  |
|         |                       |                       |      |  |  |  |  |  |  |
|         |                       |                       |      |  |  |  |  |  |  |
|         | Ē                     | 🗗 🛗                   |      |  |  |  |  |  |  |
| Home    | Availability Be       | enefits Calendar      | More |  |  |  |  |  |  |

In the **Benefits** section, view your **Current Elections** and **Enrollment History**.

# Stilly

# **IMPORTANT CONTACTS**

We know you may have questions as we continue our transition to Dayforce. The below listing of key contact information is available in the Directory on the Dayforce desktop and mobile apps.

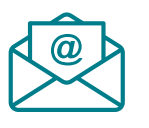

For questions about the Dayforce system, please contact ColHRFrontDesk@sibanyestillwater.com

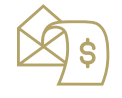

For questions about payroll, please contact <u>usptpayroll@sibanyestillwater.com</u>

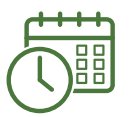

For questions about the timeclocks and employee self-service features, please contact Cheryl Kennedy

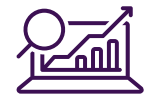

For questions about reporting and system analytics, please contact Amanda Powell

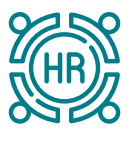

For **site HR**, please contact Brandi Pierce, Angie Roberts (EBO), Susan Anderson (MET), Joyce Lee (SWO) or Christina Waters (SWO)

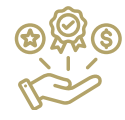

For **Benefits and Leave** questions, please contact Shannon Arthur, Dani McGowan, Chelsie Yates or Jodi Wantulok

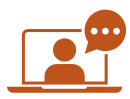

For questions about training and development, please contact Chase Brownlee

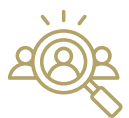

For questions about **recruitment** and **onboarding**, please contact Lowell Burris, Emily Lewis or Kimmi Muguira

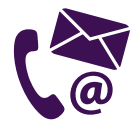

For questions about employee communications, please contact Emily Ziporin

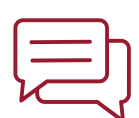

If you have questions about Emergency Broadcast messages, please contact:

- Emily Ziporin, Internal Communications Specialist
- Brandi Pierce, Human Resources Manager

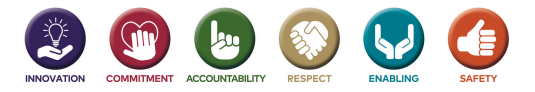